## よくあるご質問

- 1. 手続きを行ったが登録メールが送られてこない
  - ① メールアドレスの記載間違い
    - ・ 正しいメールアドレスを記載して再提出してください。
  - ② 国際基準違反のメールアドレスを使用している
    - ・ メールアドレスの変更を行い再提出してください

国際基準違反の例

ア.アットマーク(@)の直前やメールアドレスの先頭にドットマーク(.)がある

- イ. アットマーク(@)より前でドットマーク(.)が連続している
- ウ.半角英数と一部の記号※以外の文字列を含んでいる
   ※一部の記号(.!#\$%&'+-/=? ^ {|}~)
- ③ 着信拒否の設定になっている
  - 各キャリアごとの設定を行ってください。設定方法が分からない場合は取扱い店舗にてご相談くだ さい
- ④ 手続き完了の時期
  - 毎月15日が高知市消防局の登録受付となっているため、その直後に提出されたものについては登録の完了に最大1か月前後期間を要します
- 2. 起動までの手順に関すること
  - ホーム画面にアイコンを表示させたい
     IDとパスワードを入力してログイン→左上の = をタップ→「通報URL表示」をタップ→「通報ページ」をタップ→ここで出てきた画面を下記のOS別要領でホーム画面に登録してください。 ※他の画面を登録してしまうとIDとパスワードの再入力を求められてしまいますのでご注意ください

<u>i0S</u>

• safari画面下にある 👘 をタップし「ホーム画面に追加」をタップ

<u>android</u>

- ブラウザ (Chrome)画面右上「メニュー」ボタン→ホーム画面に追加→追加→ショートカットを作
   成 ※機種により操作が異なる場合があります
- ② パスワード入力を省略したい

iOS

・ 設定→パスワードとアカウント→パスワードを自動入力「オン」

<u>android</u>

- ・ 設定→システム→言語と入力→詳細設定→自動入力サービス→対象ブラウザ選択→OK
   ※機種により操作が異なる場合があります
- 3. 起動後に関すること
  - ① 練習モードのチャット画面から移動できなくなった
    - ・練習モードでは「文章の送信」「画像の送信」「文章または画像の送信」のチュートリアルを完了 しないと移動できません(強制終了・再起動してもそのページに留まる)。通信環境によって数分 またはそれ以上の時間を要することもあります